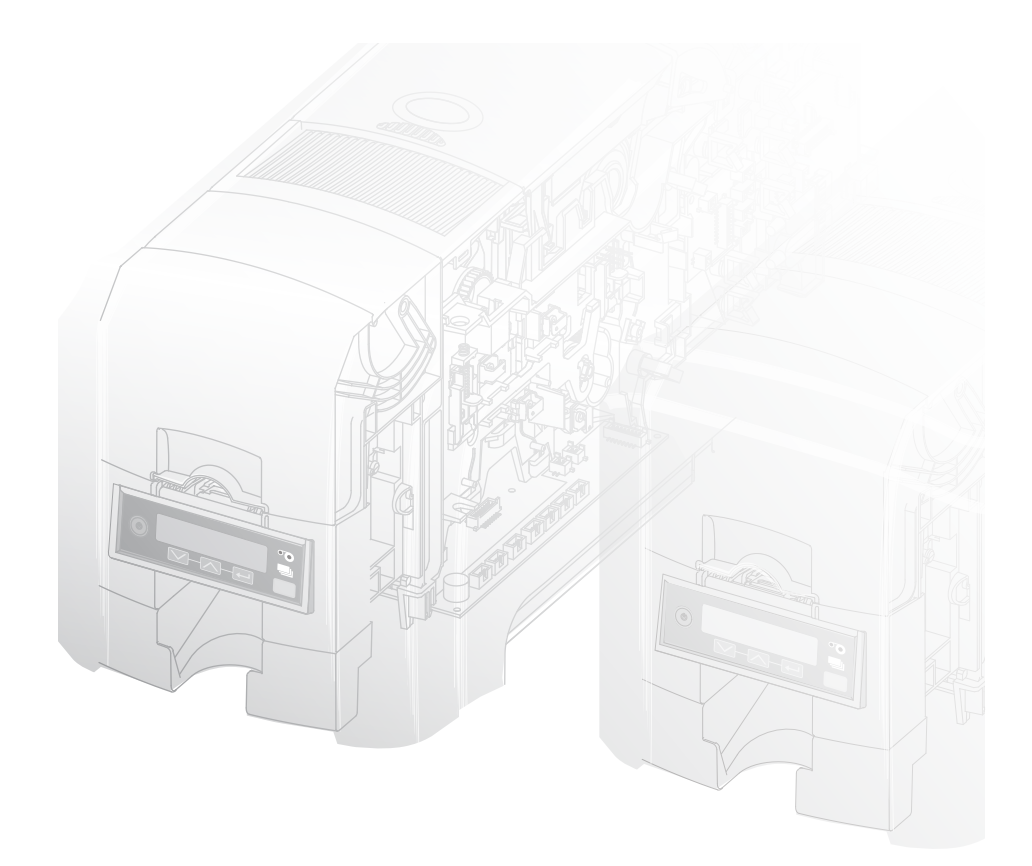

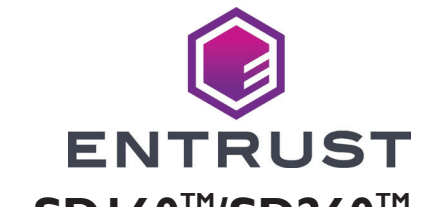

# Impresoras de tarjetas SDI60<sup>™</sup>/SD260<sup>™</sup>

USB y red Instrucciones de instalación

# Guía de instalación rápida

Advertencia: Este producto contiene sustancias químicas, incluido el plomo, que el estado de California reconoce como causantes de cáncer y defectos de nacimiento u otros daños reproductivos. Lávese las manos después de manipular este producto.

Para obtener más información sobre esta advertencia, consulte: www.datacard.com/califpropwarning.

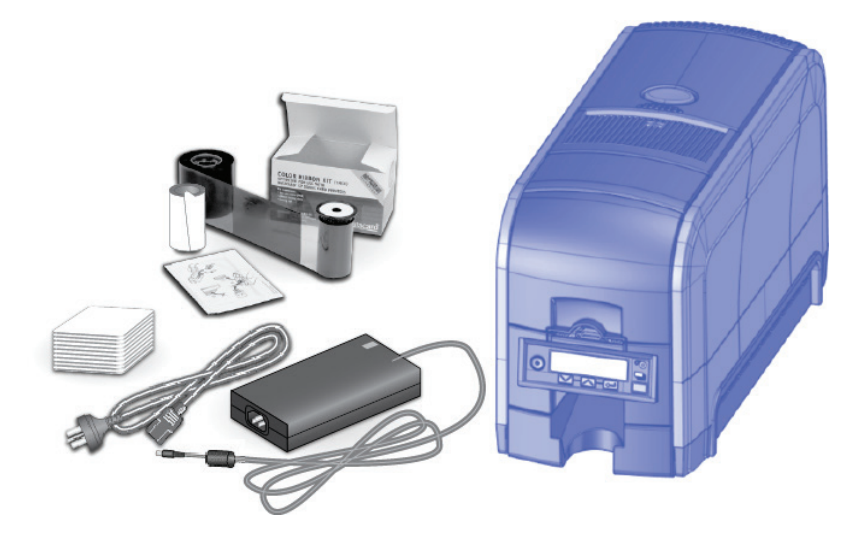

### Contenido

| Paso I: Prepare la impresora            | 2  |
|-----------------------------------------|----|
| Paso 2: Enchufe y encienda la impresora | 4  |
| Paso 3: Configure la PC                 | 5  |
| Paso 4: Instale la impresora            | 7  |
| (USB): Instale la impresora USB         | 7  |
| (Red): Instale la impresora de red      | 9  |
| Paso 5: Imprima una tarjeta de muestra  | 12 |

#### Pasos para la instalación

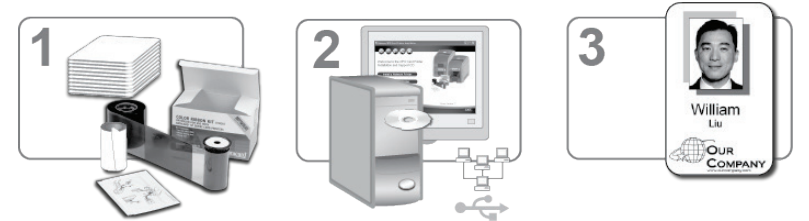

\*Los suministros se venden por separado

La impresora debe utilizarse e instalarse siguiendo las recomendaciones de Datacard. No puede modificar la impresora o su manera de uso sin un permiso por escrito. Los cambios o modificaciones que no hayan sido expresamente aprobados por la parte responsable de su cumplimiento podrían anular la autoridad del usuario para operar el equipo.

# Paso I: Prepare la impresora

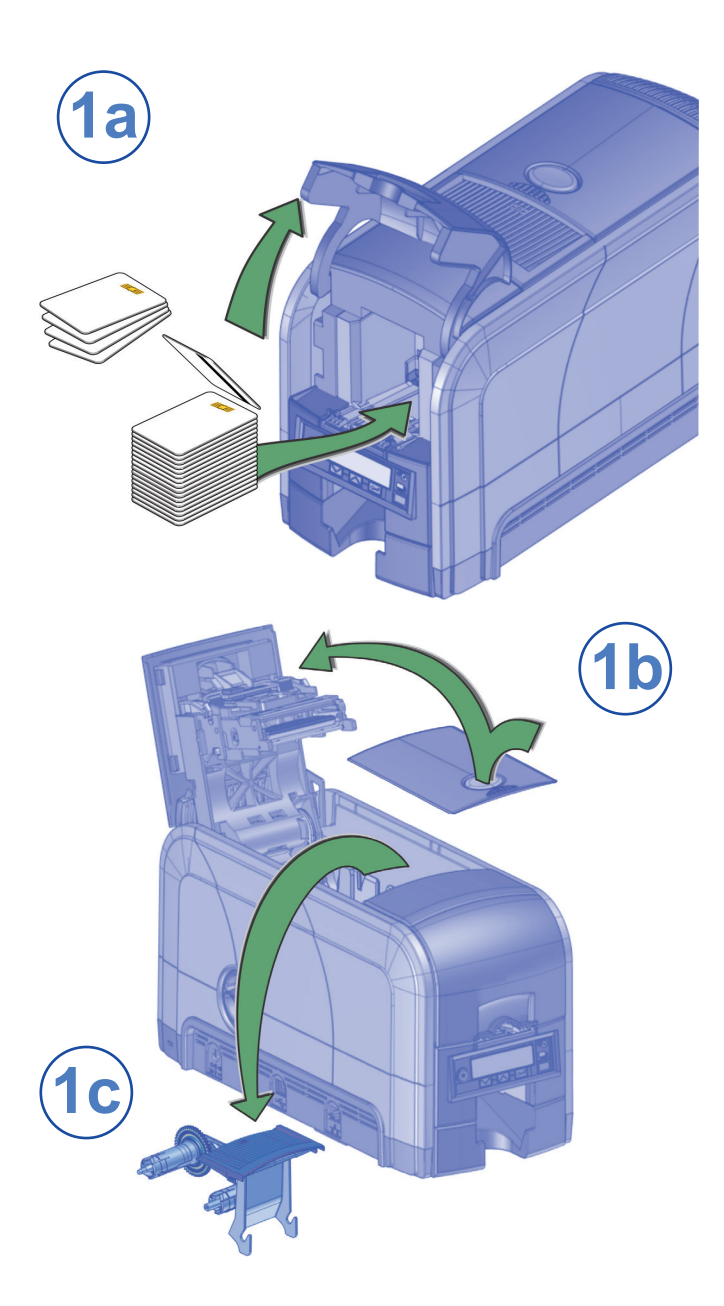

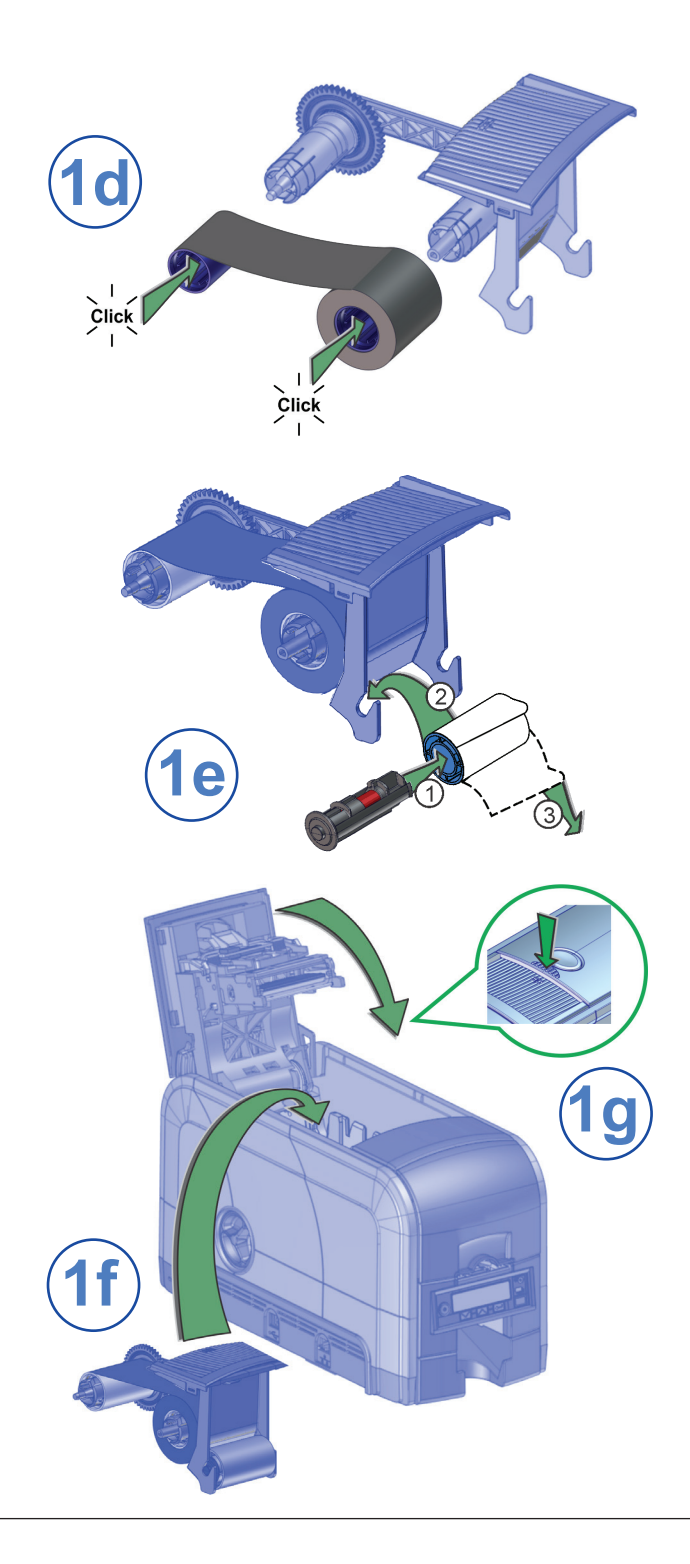

### Paso 2: Enchufe y encienda la impresora

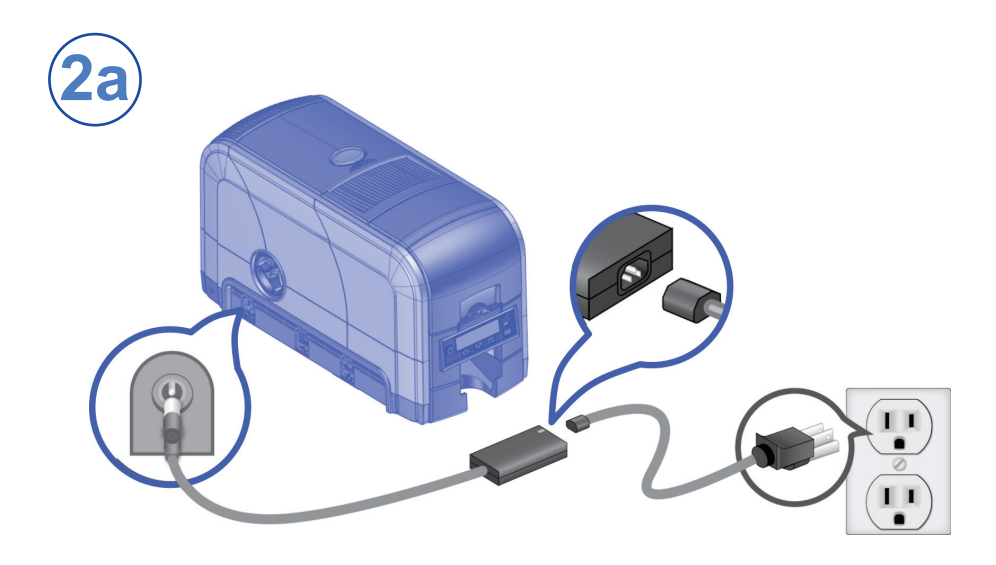

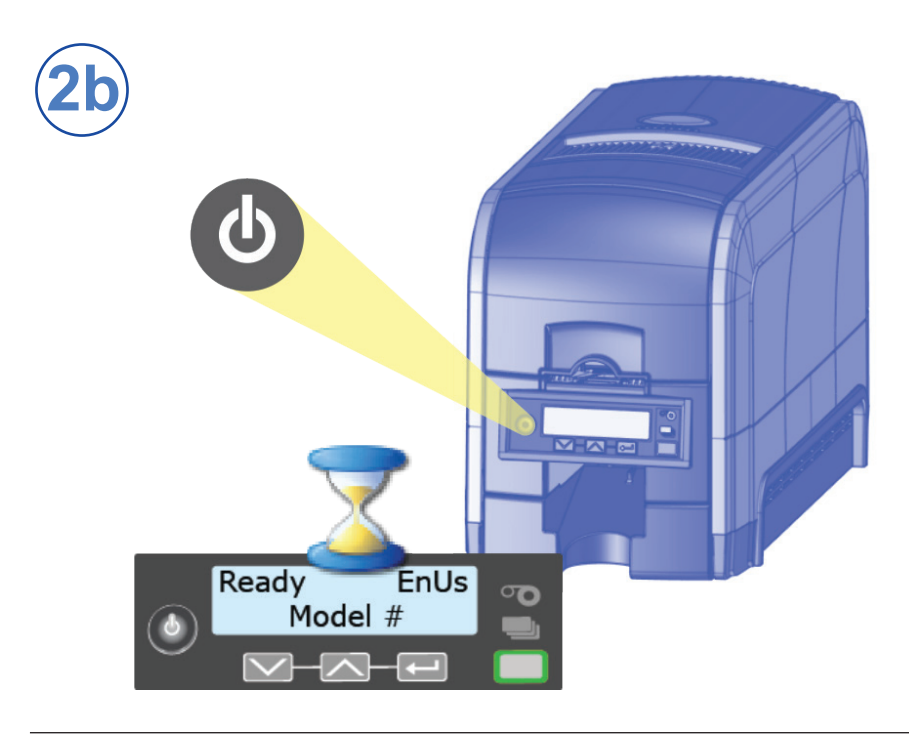

# Paso 3: Configure la PC

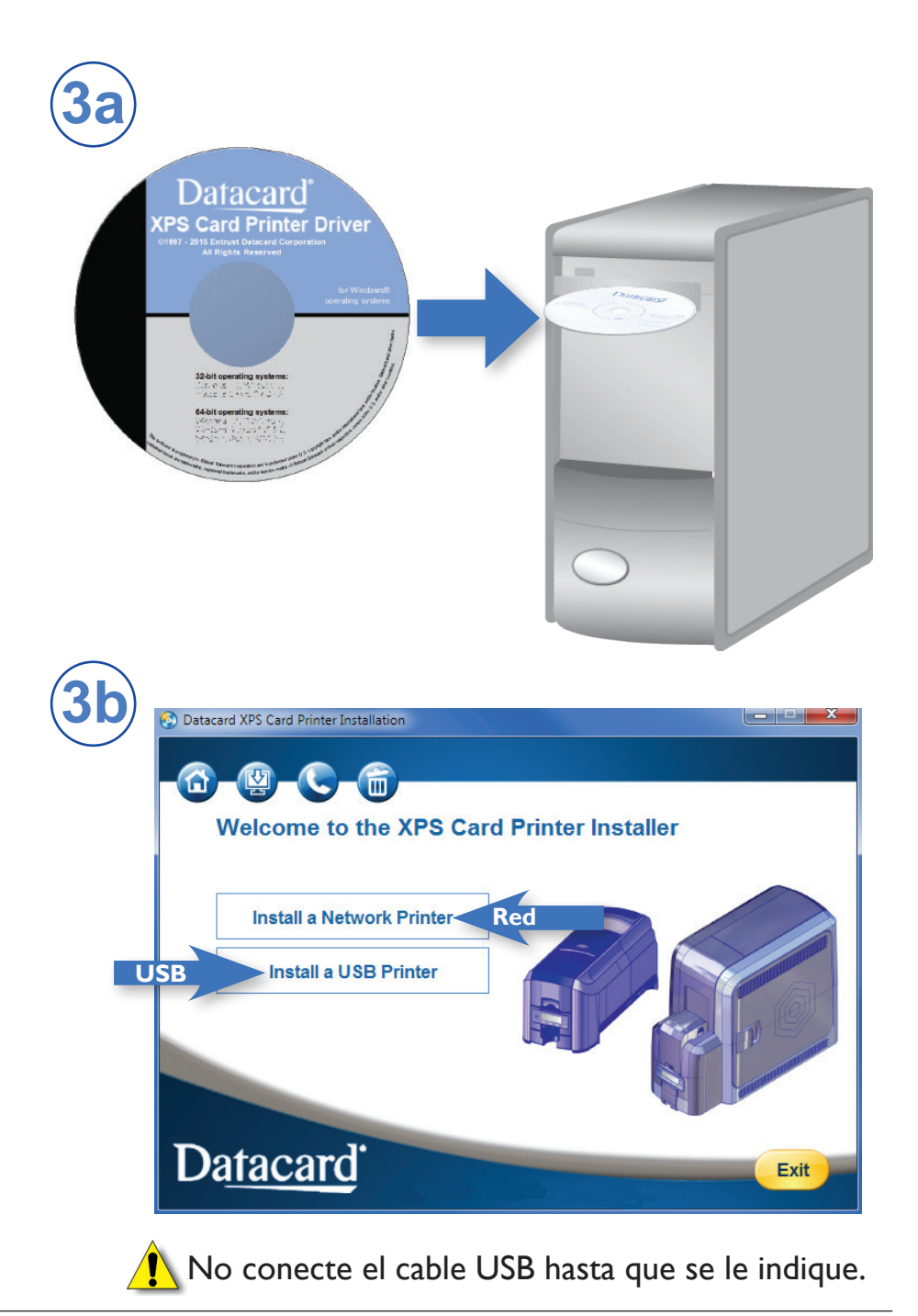

### Paso 3: Configure la PC (continuación)

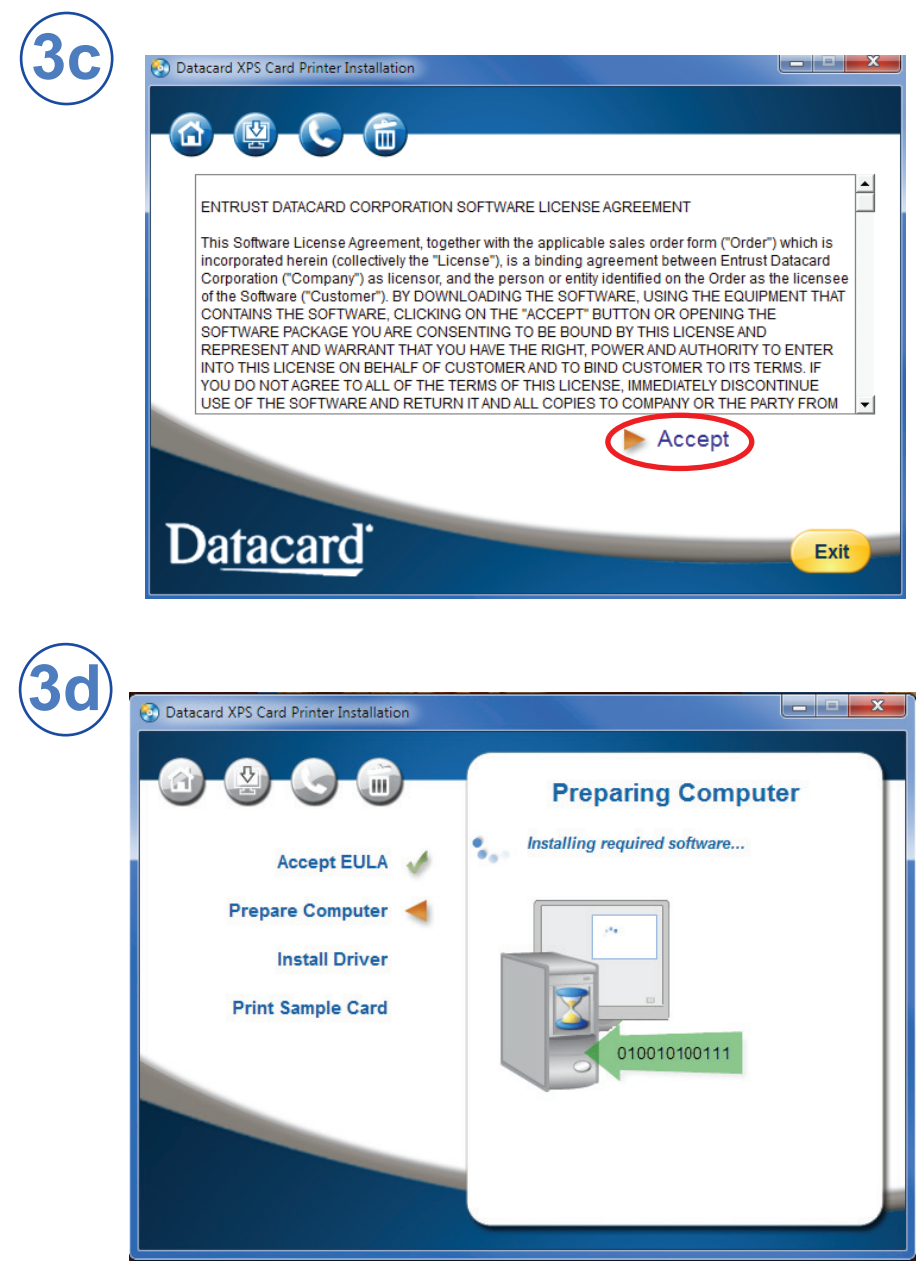

Continúe con el "Paso 4 (USB): Instale la impresora USB" en la página 7 o el "Paso 4 (Red): Instale la impresora de red" en la página 9

# Paso 4 (USB): Instale la impresora USB

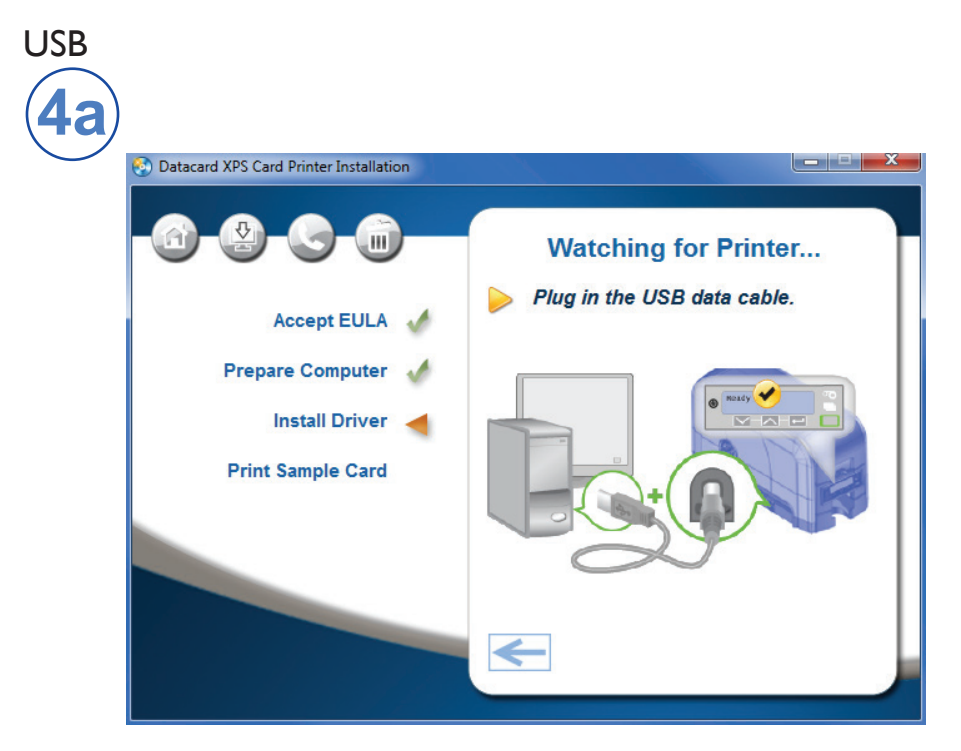

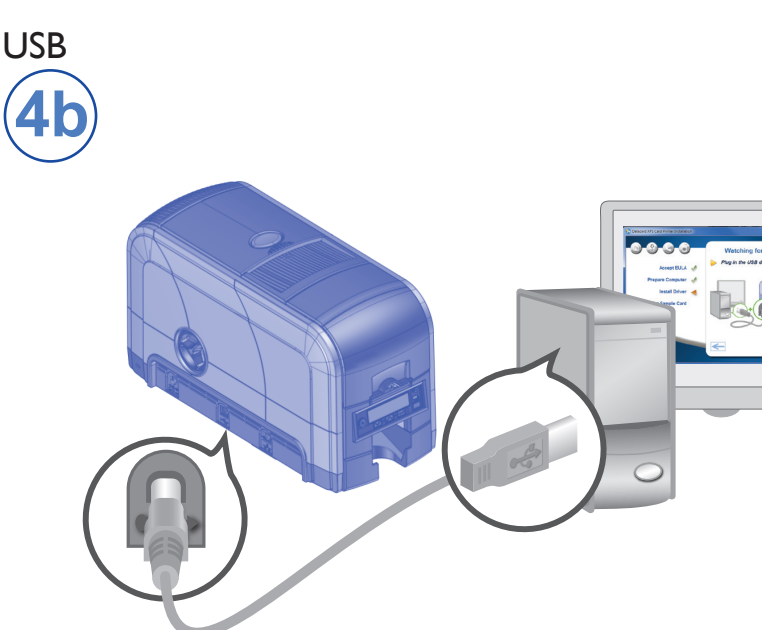

Paso 4 (USB): Instale la impresora USB (continuación)

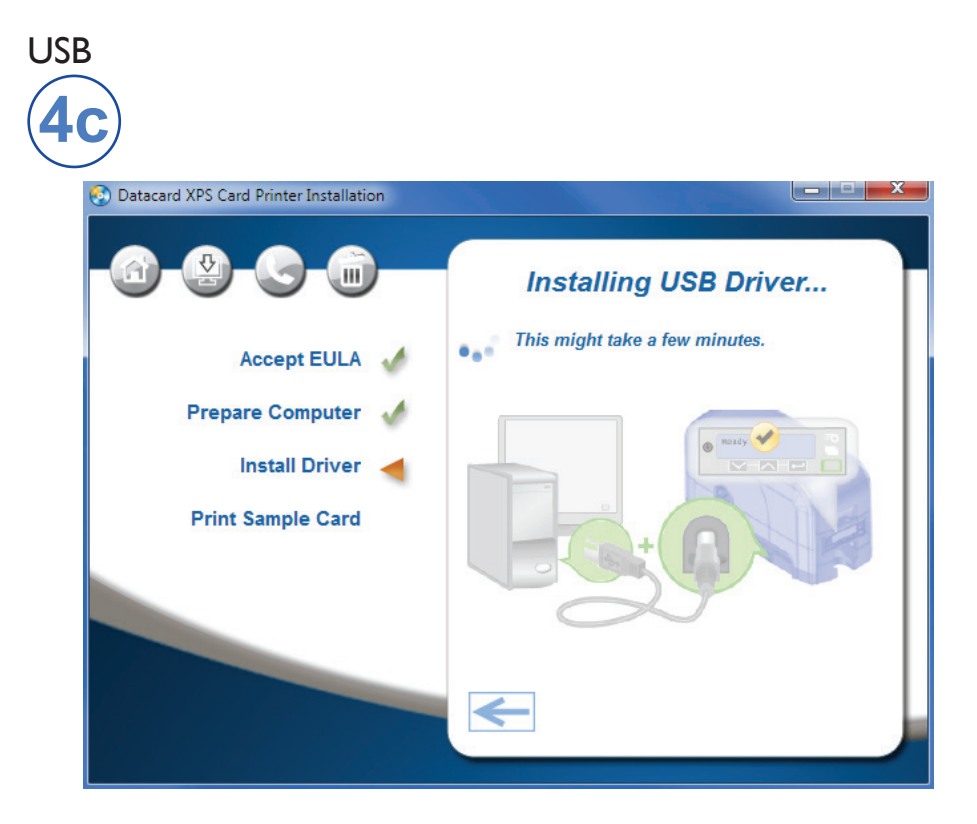

Vaya al "Paso 5: Imprima una tarjeta de muestra" en la página 12

### Paso 4 (Red): Instale la impresora de red

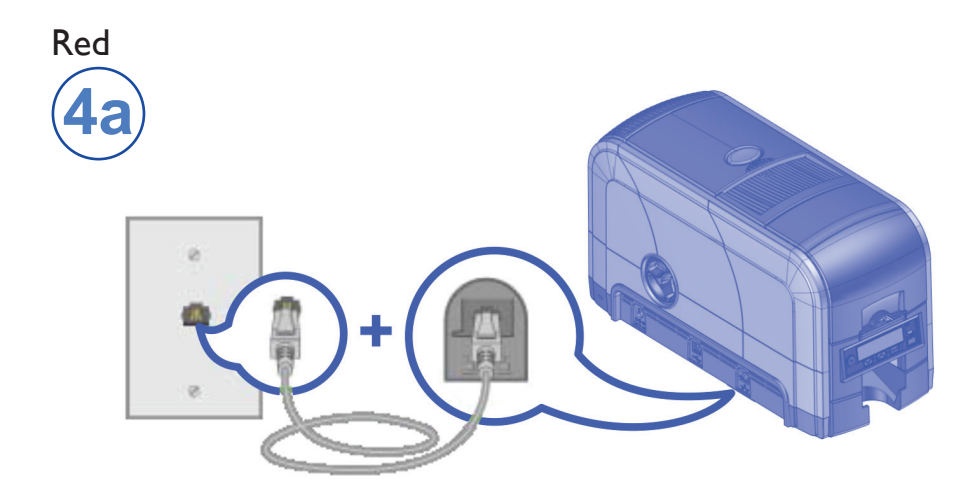

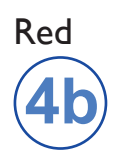

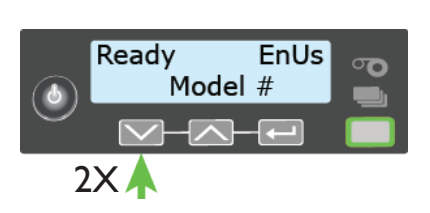

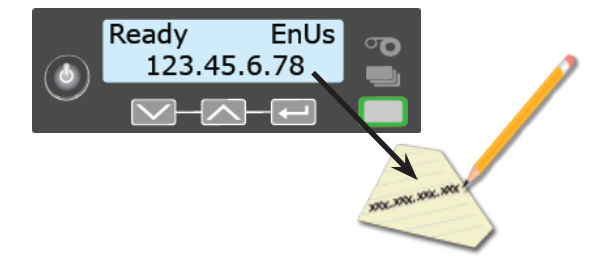

Paso 4 (Red): Instale la impresora de red (continuación)

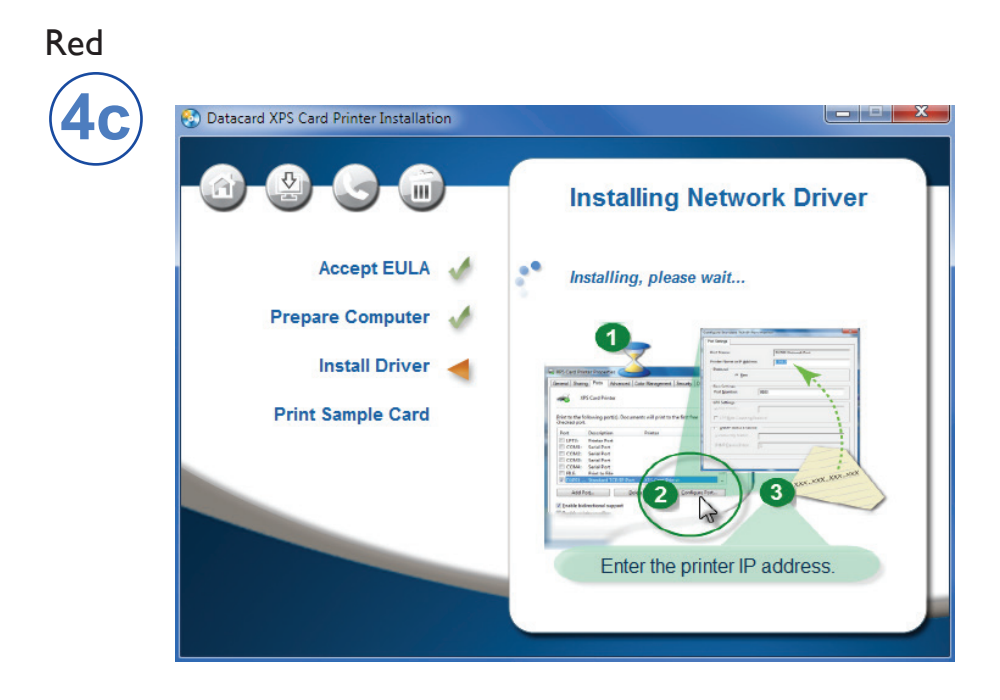

#### Red

| Print to the checked po | following port(s). Doo | cuments will print to | the first free |          |  |
|-------------------------|------------------------|-----------------------|----------------|----------|--|
| Port                    | Description            | Printer               |                | *        |  |
| LPT3:                   | Printer Port           |                       |                |          |  |
| COM1:                   | Serial Port            |                       |                |          |  |
| COM2:                   | Serial Port            |                       |                | =        |  |
| COM3:                   | Serial Port            |                       |                |          |  |
| COM4:                   | Serial Port            |                       |                |          |  |
| FILE:                   | Print to File          |                       |                | _        |  |
| DXP01                   | Standard TCP/IP P      | ort XPS Card Pri      | nter           | -        |  |
| Add                     | Port                   | Delete Port           | Configu        | ire Port |  |
| 🔽 Enable bi             | directional support    |                       |                |          |  |
| Enable p                | inter pooling          |                       |                |          |  |

Paso 4 (Red): Instale la impresora de red (continuación)

#### Red

| (      |            |
|--------|------------|
| (4     | <b>C</b> / |
| $\sim$ |            |

| Configure Standard TCP/IP | Port Monito | r            |                                                         | x                |                                                          |
|---------------------------|-------------|--------------|---------------------------------------------------------|------------------|----------------------------------------------------------|
| Port Settings             |             |              |                                                         |                  | YXX,XXX                                                  |
| Port Name:                |             | DXP01 Networ | k Port                                                  |                  | 1                                                        |
| Printer Name or IP Add    | ress:       | 172.16.2.108 |                                                         |                  |                                                          |
| Protocol                  |             |              |                                                         |                  |                                                          |
| Raw                       |             |              | DPR                                                     |                  |                                                          |
| Raw Settings              |             |              |                                                         |                  |                                                          |
| Port Number:              | 9100        |              |                                                         |                  |                                                          |
| LPR Settings              |             |              |                                                         | $\leq \parallel$ |                                                          |
| Queue Name:               |             |              |                                                         |                  | ant Constr. Dista Onto Const. Constr. Head               |
| LPR Byte Counting         | Enabled     |              |                                                         |                  | nena Security ininitier status Card Counts Suppres Poora |
| SNMP Status Enab          | led         |              |                                                         |                  | at to the first free                                     |
| Community Name:           |             |              |                                                         |                  | ×                                                        |
| SNMP Device Index:        | 1           |              |                                                         | ון ר             | =                                                        |
|                           |             |              | 2                                                       |                  |                                                          |
|                           |             |              | ОК                                                      |                  | I Drintigr                                               |
|                           |             |              |                                                         |                  | Configure Port                                           |
|                           |             |              | ☑ Enable bidirectional support ☑ Enable printer pooling |                  |                                                          |
|                           |             |              |                                                         |                  | 3                                                        |
|                           |             |              |                                                         |                  | Close Cancel Apply                                       |

Vaya al "Paso 5: Imprima una tarjeta de muestra" en la página 12

## Paso 5: Imprima una tarjeta de muestra

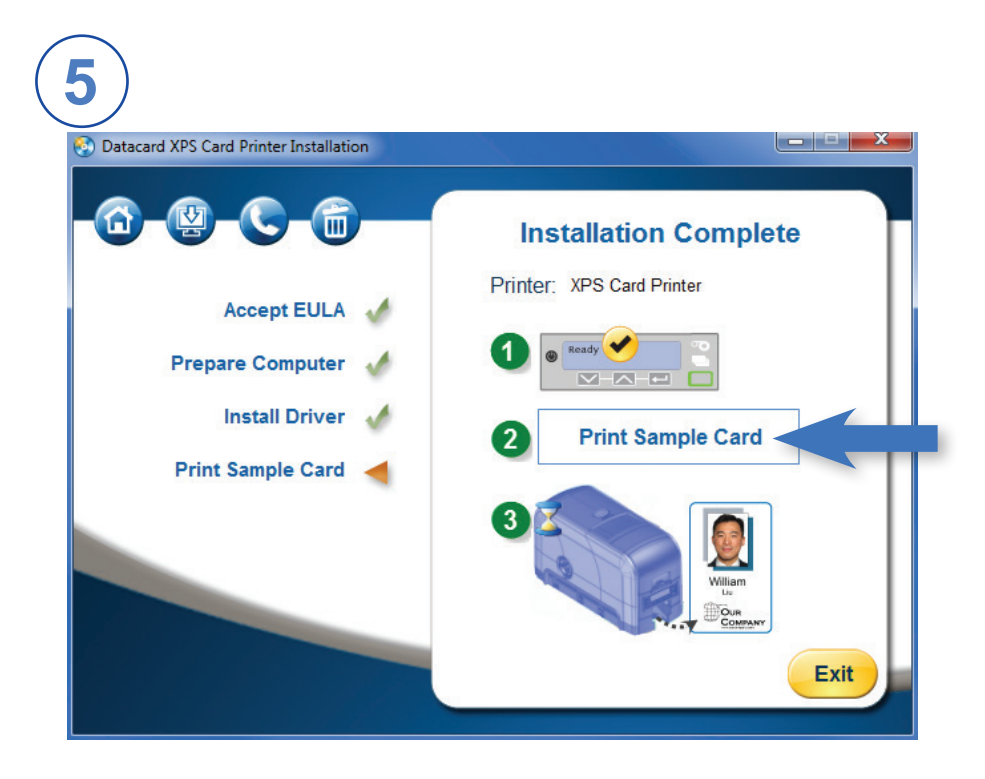

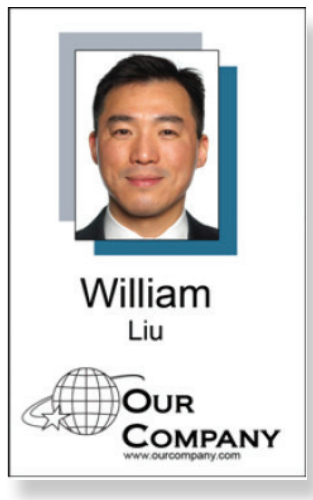

Complete una breve encuesta sobre su experiencia de instalación de producto en: https://www.datacard.com/datacard-product-installation-report

### Notas

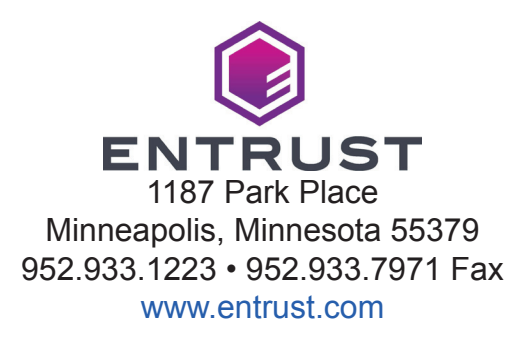

Entrust, Sigma y el diseño del hexágono son marcas comerciales, marcas registradas o marcas de servicio de Entrust Corporation en los Estados Unidos y otros países. Datacard es una marca comercial, marca registrada y marca de servicio de Entrust Corporation en los Estados Unidos y en otros países. Todas las otras marcas registradas son propiedad de sus respectivos dueños.

© 2012-2020. El diseño y la información contenida en estos materiales están protegidos.